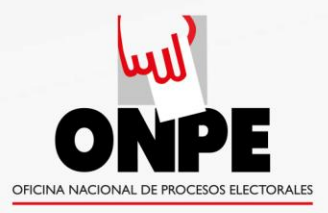

# ASISTENCIA TÉCNICA CON VOTO ELECTRÓNICO NO PRESENCIAL - VENP

SGAT-GIEE/SGPEL-GITE/ONPE Elaborado por Carlos M. Cardó Soria Revisado por Dennis Cajavilca Villarroel Diagramado por Gabriel Valladar<u>es Valiente</u>

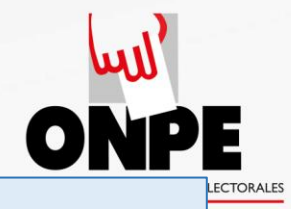

## Entre 48 y 24 horas

## antes del día de la elección:

- La ONPE remitirá a todos los electores registrados en el padrón, sus credenciales (PIN y contraseña) para ingresar al módulo de votación virtual.
- La responsabilidad de su resguardo y secreto, a partir de la recepción, es del receptor-elector.

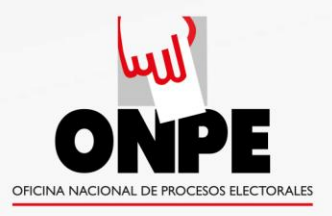

## **VENP** Secuencia de votación

Ingresar a la dirección:

www.venp.pe

Ingresar credenciales y clave de verificación.

Realizar la votación.

Emisión de la constancia de participación al elector.

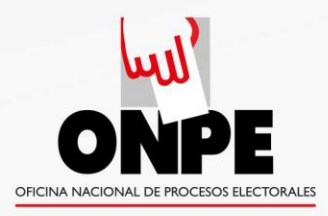

# www.venp.pe

Una vez que el elector escribe <u>www.venp.pe</u> en la barra de direcciones de uno de los siguientes navegadores:

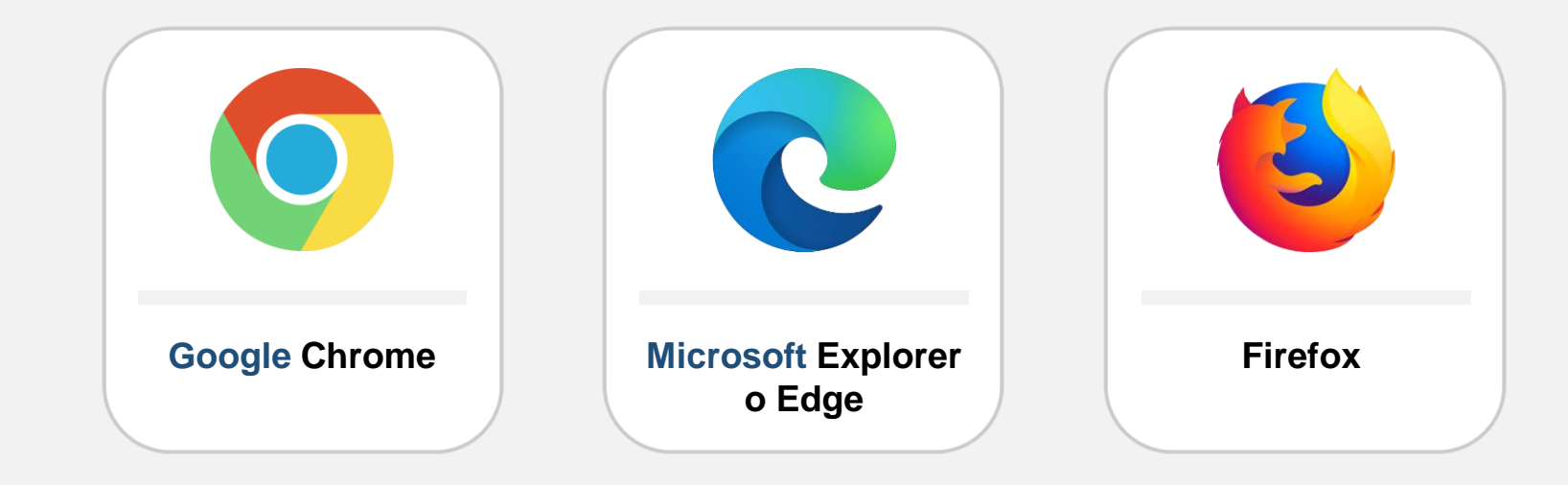

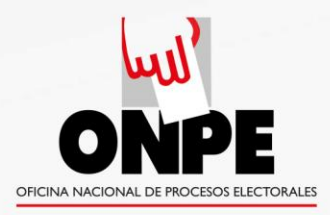

# www.venp.pe

Se recomienda no emplear los navegadores Safari de Apple ni Opera:

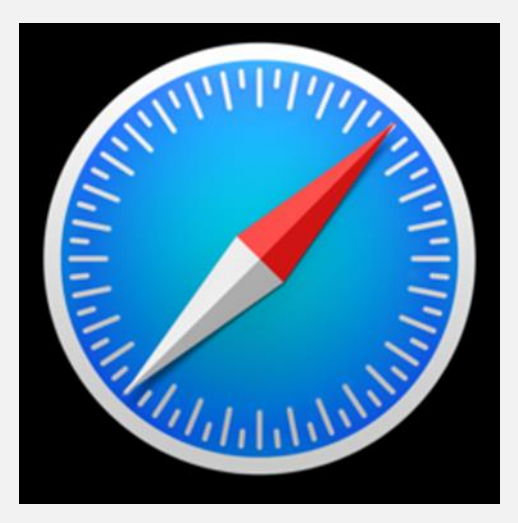

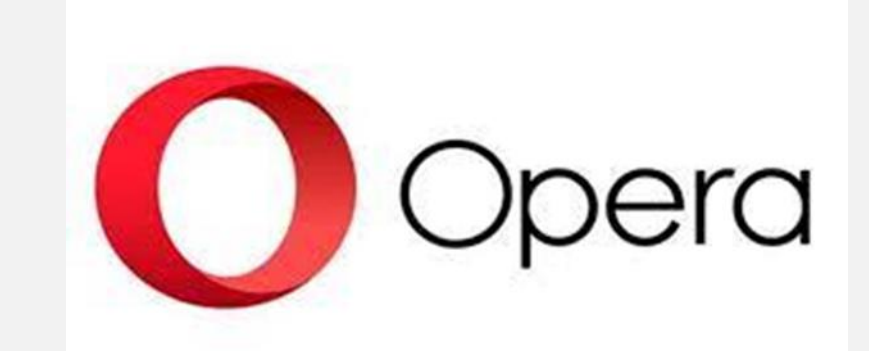

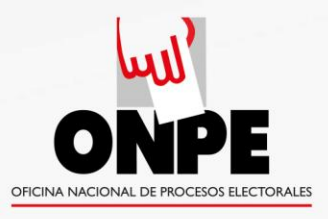

## Se abrirá la página:

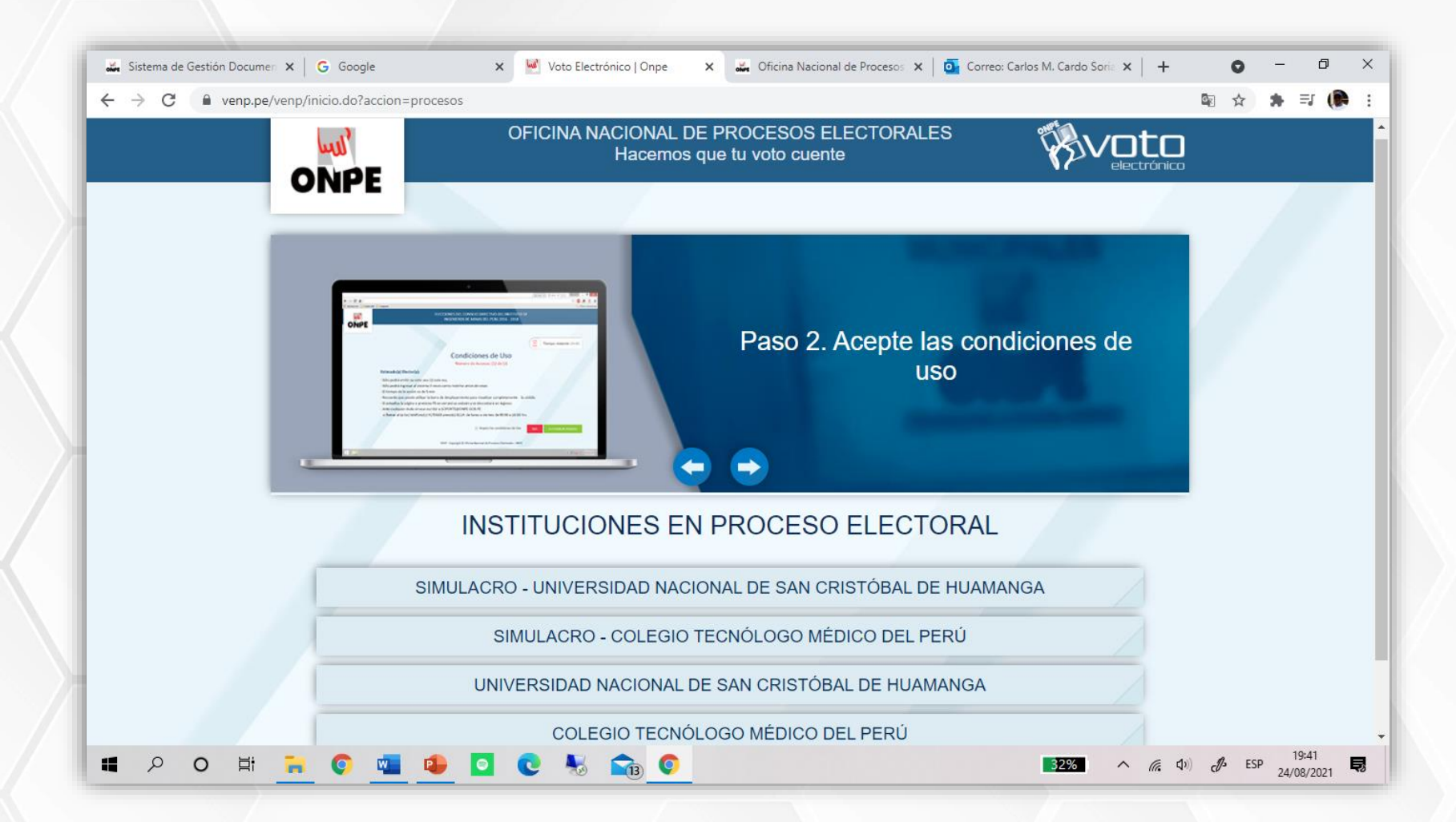

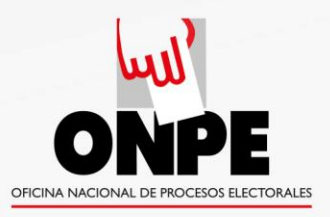

Una vez en la página que muestra las **INSTITUCIONES EN PROCESO ELECTORAL**, el votante elije la institución que le corresponde y accederá a tres opciones:

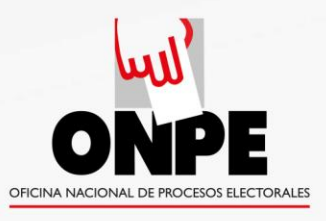

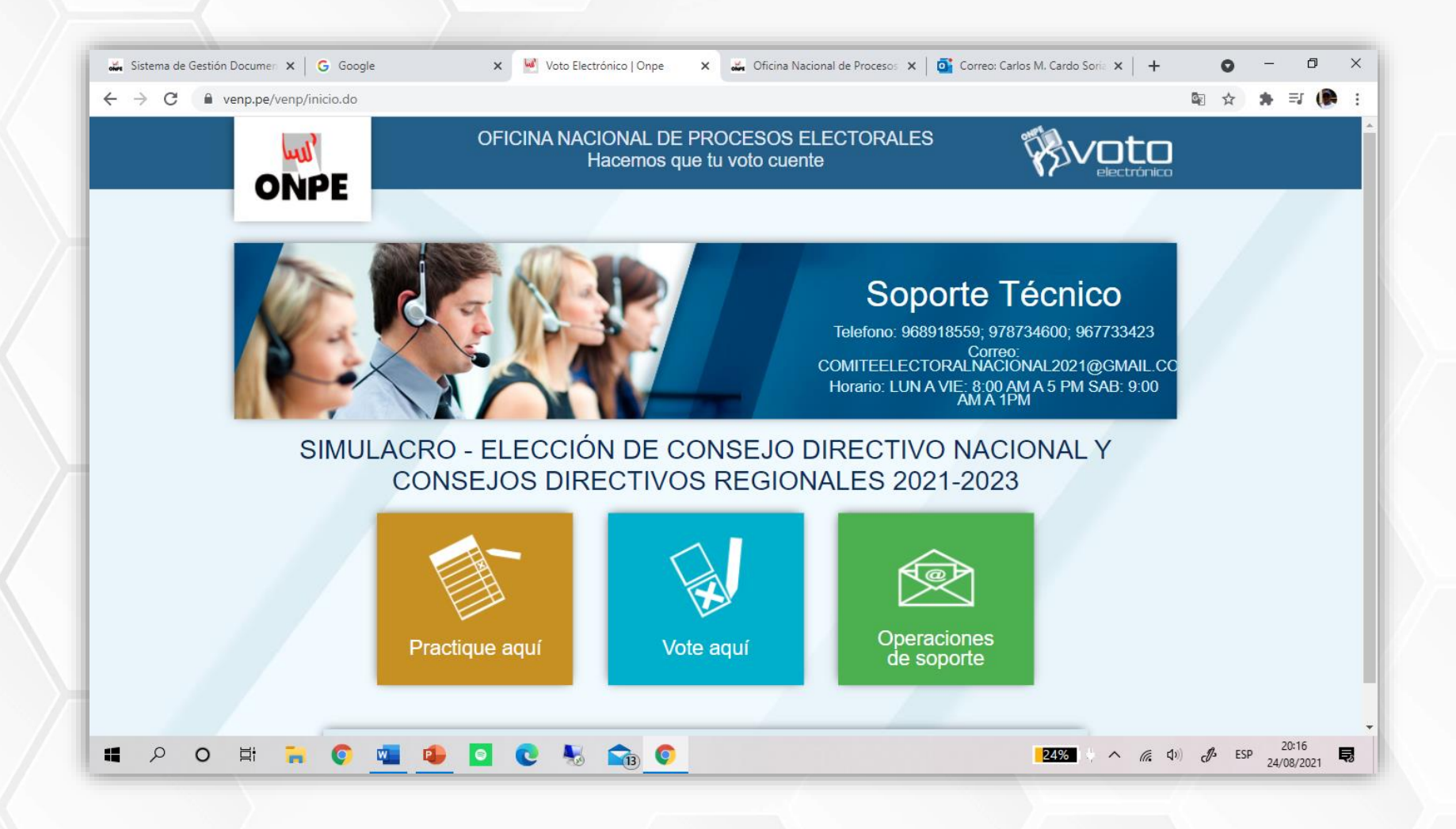

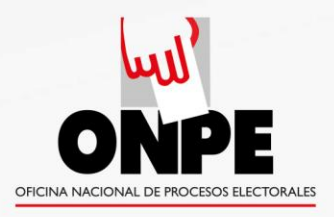

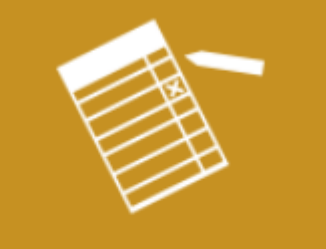

Practique aquí

## "Practique aquí" (botón amarillo)

Permite al elector practicar cuantas veces lo requiera, antes de emitir su voto.

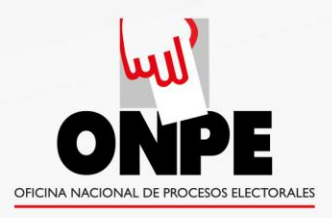

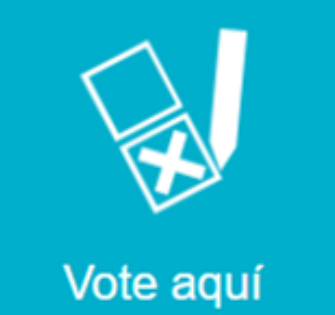

## "Vote aquí" (botón azul turquesa)

# Conduce directamente al módulo de votación.

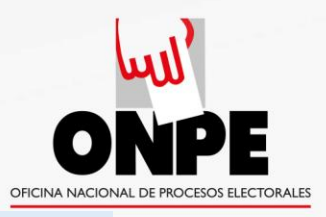

## **VENP** Ejemplo de secuencia de votación

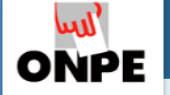

ELECCIONES GENERALES DEL COLEGIO MÉDICO DEL PERÚ (PERIODO 09/01/2020 - 08/01/2022)

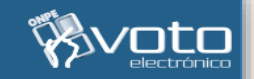

Tiempo restante: 04:14

#### Condiciones de uso Número de accesos: 1 de 3

#### Estimado(a) Elector(a):

- Sólo podrá emitir su voto 1 sola vez.
- Sólo podrá ingresar al sistema 3 veces como máximo antes de votar.
- El tiempo de la sesión es de 5 minutos.
- Recuerde que puede utilizar la barra desplazamiento para visualizar completamente la cédula.
- Si no marca ningún candidato o lista s
   mo voto en blanco
- Ante cualquier duda sírvase escribir a AQUINTANILLA@ONPE.GOB.PE o llamar al (a los) teléfono(s) 4170630 anexo(s) 8318/8310. de Lunes a Viernes de 8:30 a.m. a 5:00 p.m.

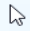

SALIR IR A CÉDULA

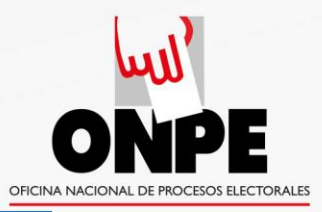

#### Ejemplo de secuencia de votación

(No use el teclado de su PC. Emplee el teclado virtual que aparece en la pantalla)

| <b>ONPE</b> | ELECCIONES GENERALES DEL COLE | GIO MÉD                      | ico del                            | perú (f                    | ERIODO                                  | 0 09/01/2020 - 08/01/2022) |  |
|-------------|-------------------------------|------------------------------|------------------------------------|----------------------------|-----------------------------------------|----------------------------|--|
|             | Pra<br>Utilice el teclad      | áctic<br>lo virtua<br>Número | <b>a de</b><br>al para<br>de PIN d | Vot<br>ngress<br>e 10 dígi | <b>ació</b><br>ar sus<br><sup>tos</sup> | n<br>credenciales          |  |
|             |                               | Contrase                     | iña                                | n                          |                                         |                            |  |
|             | 788629                        |                              |                                    |                            |                                         |                            |  |
|             |                               | 8 3                          | 7                                  | 6                          | 9                                       |                            |  |
|             |                               | 5 0                          | 4                                  | 2                          | 1                                       |                            |  |
|             |                               | BORRAF                       | R BOF                              | RRAR T                     | ODO                                     |                            |  |
|             |                               |                              | INGRES                             | AR                         |                                         |                            |  |
|             |                               |                              |                                    |                            |                                         |                            |  |
| 1           |                               |                              |                                    |                            | -                                       |                            |  |

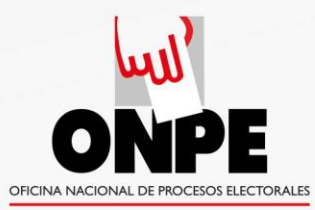

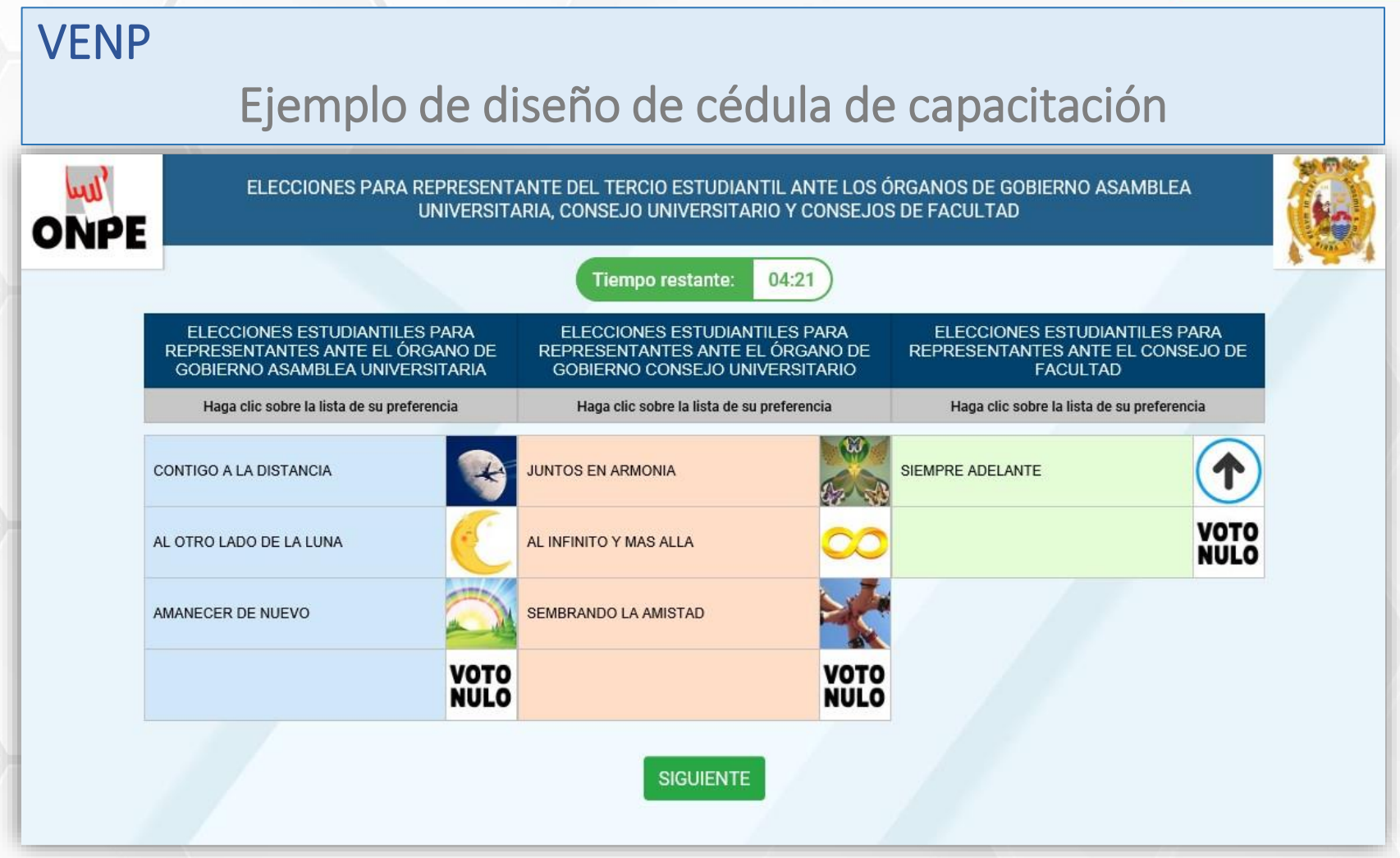

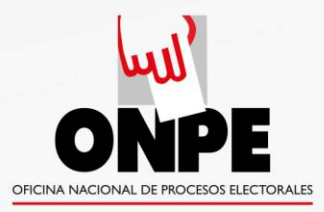

#### Ejemplo de diseño de cédula de capacitación

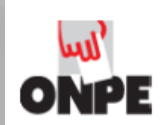

ELECCIONES PARA REPRESENTANTE DEL TERCIO ESTUDIANTIL ANTE LOS ÓRGANOS DE GOBIERNO ASAMBLEA UNIVERSITARIA, CONSEJO UNIVERSITARIO Y CONSEJOS DE FACULTAD

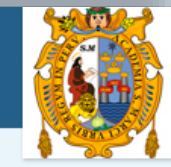

| ASAMBLEA UNIVIÇESITARIA                    |                         | CONSEJO UNIVERSITAR                        | ю            | CONSEJO DE FACULTAD - DERECHO Y CIENCIA<br>POLÍTICA |              |  |
|--------------------------------------------|-------------------------|--------------------------------------------|--------------|-----------------------------------------------------|--------------|--|
| Haga clic sobre la lista de su preferencia |                         | Haga clic sobre la lista de su preferencia |              | Haga clic sobre la lista de su preferencia          |              |  |
| AVANCEMOS SAN MARCOS                       | AVANCEMOS               | AVANCEMOS JUNTOS                           | AVANCEMOS    | NUEVA REPRESENTACION                                | NR-          |  |
| HAGAMOS                                    | Hagamos<br>Titor to Kon | SUMATE                                     | Burnarte     |                                                     | VOTO<br>NULO |  |
| SUMATE                                     | (B)<br>Simute           | HAGAMOS                                    | Hagamos      |                                                     |              |  |
|                                            | VOTO<br>NULO            |                                            | VOTO<br>NULO |                                                     |              |  |

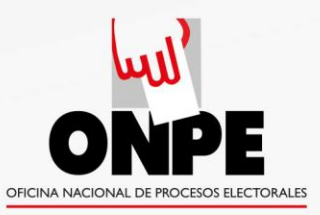

الس ONPE

### Ejemplo de secuencia de votación

| COMITÉ EJECUTIVO NACIONAL DEL<br>CONSEJO NACIONAL          |              | CONSEJO REGIONAL                                           |              |  |
|------------------------------------------------------------|--------------|------------------------------------------------------------|--------------|--|
| Haga clic sobre el número de la lista de su<br>preferencia |              | Haga clic sobre el número de la lista de su<br>preferencia |              |  |
| iOMBRE DE LISTA 10<br>DR. NOMBRES Y APELLIDOS A            | 10           | NOMBRE DE LISTA 15<br>DR. NOMBRES Y APELLIDOS D            | 15           |  |
| IOMBRE DE LISTA 20<br>DR. NOMBRES Y APELLIDOS B            | 20           | NOMBRE DE LISTA 25<br>DR. NOMBRES Y APELLIDOS E            | 25           |  |
| IOMBRE DE LISTA 30<br>DR. NOMBRES Y APELLIDOS C            | 30           | NOMBRE DE LISTA 35<br>DR. NOMBRES Y APELLIDOS F            | 35           |  |
| IOMBRE DE LISTA 40<br>DR. NOMBRES Y APELLIDOS D            | 40           | NOMBRE DE LISTA 45<br>DR. NOMBRES Y APELLIDOS G            | 45           |  |
| IOMBRE DE LISTA 50<br>DR. NOMBRES Y APELLIDOS E            | 50           | NOMBRE DE LISTA 55<br>DR. NOMBRES Y APELLIDOS H            | 55           |  |
| YOTO NULO                                                  | VOTO<br>NULO | VOTO NULO                                                  | VOTO<br>NULO |  |

VENP - Copyright © Oficina Nacional de Procesos Electorales - ONPE Jr. Washington 1894, Cercado de Lima

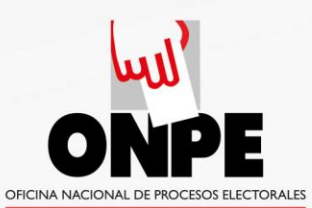

| VEN   | IP                                                                                                    |   |
|-------|----------------------------------------------------------------------------------------------------|---|
| Ejemp | olo de secuencia de votación                                                                            |   |
|       | ELECCIONES GENERALES DEL COLEGIO MÉDICO DEL PERÚ (PERIODO 09/01/2020 - 08/01/2022)                      |   |
| VIIFE | Tiempo restante: 02:43                                                                                  |   |
|       | Resumen                                                                                                 |   |
|       | COMITÉ EJECUTIVO NACIONAL DEL CONSEJO NACIONAL                                                          |   |
|       | VOTO EN BLANCO                                                                                          |   |
|       | CONSEJO REGIONAL                                                                                        |   |
|       | VOTO EN BLANCO                                                                                          |   |
|       | CAMBIAR VOTAR                                                                                           |   |
|       | 6                                                                                                    | / |
|       |                                                                                                    |   |
|       |                                                                                                    |   |
|       |                                                                                                    |   |
|       |                                                                                                    |   |
|       | VENP - Copyright © Oficina Nacional de Procesos Electorales - ONPE Jr. Washington 1894, Cercado de Lima |   |

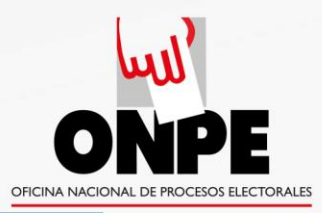

#### Ejemplo de secuencia de votación

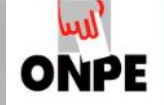

ELECCIONES GENERALES DEL COLEGIO MÉDICO DEL PERÚ (PERIODO 09/01/2020 - 08/01/2022)

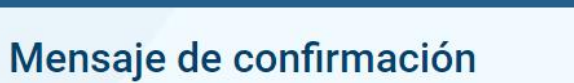

#### Estimado(a) Elector(a):

Queremos informarle que su participación ha sido registrada satisfactoriamente.

2

SALIR

VENP - Copyright © Oficina Nacional de Procesos Electorales - ONPE Jr. Washington 1894, Cercado de Lima

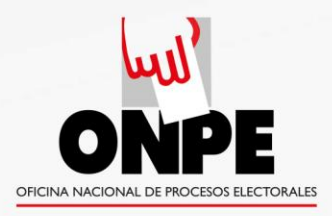

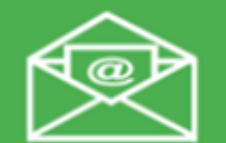

Operaciones de soporte

## "Operaciones de soporte" (botón verde)

- Permite al elector auto enviarse sus credenciales (PIN y contraseña) en caso de pérdida u olvido.
- Las personas asignadas a brindar orientación de soporte a los electores, pueden ayudar al elector a restituir sus credenciales (PIN y contraseña) en caso de no contar con ellas.

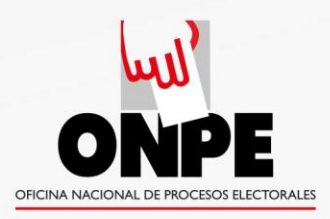

| Operaciones | "Operaciones de soporte"                                                    |  |  |  |  |  |
|-------------|-----------------------------------------------------------------------------|--|--|--|--|--|
| de soporte  | (botón verde)                                                               |  |  |  |  |  |
|             | VECENAL DATE OFICINAL DE PROCESOS ELECTORALES<br>Hacemos que tu voto cuente |  |  |  |  |  |

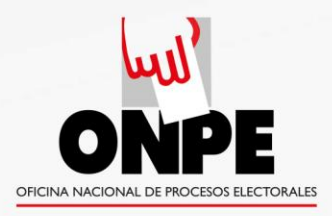

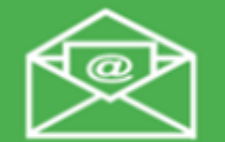

Operaciones de soporte

## "Operaciones de soporte" (botón verde)

Si los datos son correctos y el elector está en el padrón, aparecerá un mensaje en letras verdes indicando que las credenciales han sido enviadas al correo electrónico registrado.

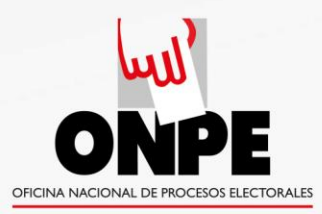

# Si quien llama no está registrado en el padrón, aparecerá un mensaje con letras rojas:

|                         | 🗙 🐱 Voto Electrónico   Onpe 🛛 🗙 🚓 Oficina Nacional de Procesos 🗴   💽 Corre | io: Carlos M. Cardo Sorie 🗙   🕂 🚳 | ) – □ ×<br>☆ ★ ≕ (● : |
|-------------------------|----------------------------------------------------------------------------|-----------------------------------|-----------------------|
| ONPE                    | OFICINA NACIONAL DE PROCESOS ELECTORALES<br>Hacemos que tu voto cuente     |                                   |                       |
|                         | Operaciones de Soporte                                                     |                                   |                       |
|                         | Tipo de documento:<br>D.N.I  C.E.  O OTRO  Número de documento:            |                                   |                       |
|                         | 07201810<br>Operación:<br>Enviar PIN y contraseña                          |                                   |                       |
|                         | Código de verificación:                                                    |                                   |                       |
|                         | No se encontraron resultados con los datos<br>ingresados                   |                                   |                       |
| <b>II</b> P O H 🔒 📀 🚾 ⊉ |                                                                            | 49% へ 底 (1)) d <sup>3</sup>       | ESP 20:45             |

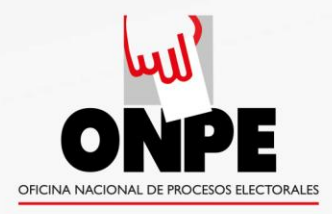

### Si el elector agota sus tres intentos:

 Al conocer un caso de estos, el CE debe informar a la ONPE a fin de que se le habilite una opción adicional.

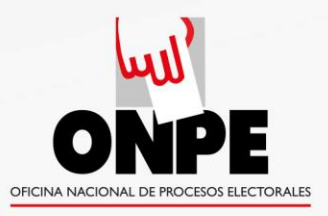

## Gracias por su atención